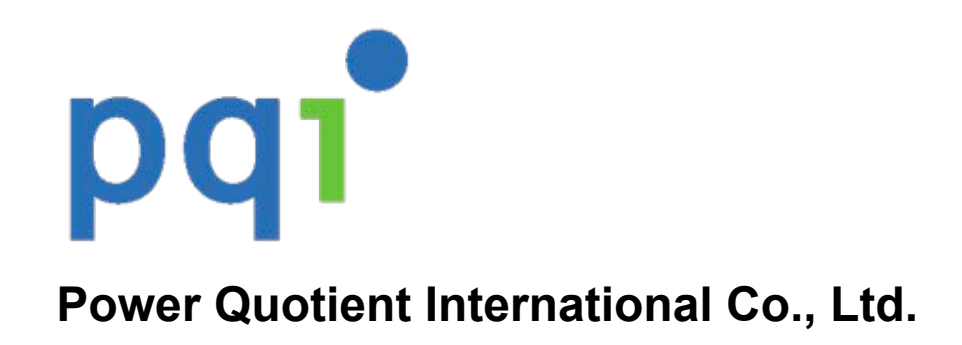

# **PQI** iConnect

**User Guide** 

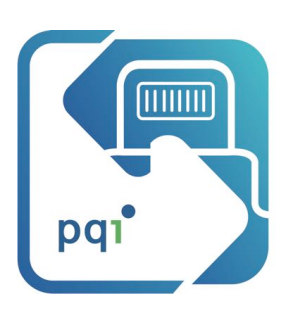

App for PQI iConnect series USB Drive

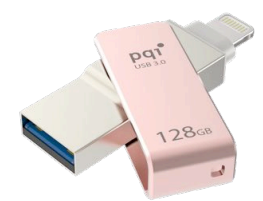

**REVISION HISTORY** 

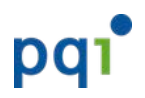

| Version | Date       | Reason                    |
|---------|------------|---------------------------|
| 1.0     | 12/23/2015 | Created for first version |

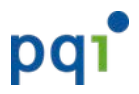

# **Table of Contents**

| 1.    | Introduction                               | 3  |
|-------|--------------------------------------------|----|
| 2.    | Main Features                              | 3  |
| 3.    | Getting Started                            | 4  |
| 4.    | Applications                               | 6  |
| 4.1.  | Main Page                                  | 6  |
| 4.2.  | Settings                                   | 7  |
| 4.3.  | Backup                                     | 9  |
| 4.4.  | Camera                                     |    |
| 4.5.  | File Management                            | 11 |
| 4.5.2 | 1. Select the storage to view the contents | 11 |
| 4.5.2 | 2. Default Folders                         | 12 |
| 4.5.3 | 3. File Browser                            | 13 |
| 4.5.4 | 4. File Management Operations              | 14 |
| 4.5.5 | 5. Lock/Unlock a file                      | 26 |
| 4.5.6 | 6. Photo Browser                           |    |
| 4.5.2 | 7. Video Player                            |    |
| 4.5.8 | 8. Music Player                            |    |

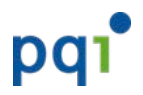

# 1. Introduction

Are your iPhone, iPad & iPod low on space? Free up space on your iPhone, iPad & iPod easily with PQI iConnect series USB Drive. PQI iConnect is equipped with an Apple certified Lightning interface that can be plugged into an iPhone, iPad or iPod directly.

With the dedicated iOS app "PQI iConnect", you can easily back up all your iPhone/iPad photos and videos, store your precious memories, and make space for your iPhone, iPad & iPod to capture exciting moments at all time! Besides backing up photos, you can also store your favorite movies, music, and files in PQI iConnect USB drive, and play them directly on an iPhone, iPad & iPod by simply plugging in iConnect. Media and files saved on iConnect won't occupy any of your iPhone, iPad & iPod's storage. PQI iConnect is also equipped with a USB 3.0 interface for fast data transfer. Whether transferring data from your computer to your iPhone, iPad & iPod, or backing up iPhone, iPad & iPod data onto your computer, you can now effortlessly piece together every moment of your life with PQI iConnect!

# 2. Main Features

## Backup Photos/Videos

With just one click, you can easily back up all your photos and videos from your Photo library to iConnect USB Drive.

Built-in Camera

The built-in camera function let you take photos, and save them directly on iConnect USB Drive.

• File Management

Access all your files in from your iConnect USB Drive.

Media Browsing and Playback

For your convenience, you may categorize all your media files, and browse them with friendly User Interfaces designed for each type of media (Photo/Video/Music).

 Touch ID Lock/Unlock File
Use Touch ID authentication, you may lock/unlock a file to keep it secured from viewing/opening by other users.

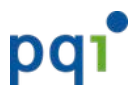

# 3. Getting Started

If you have not download and install the app, once you connect the iConnect USB drive to your iPhone or iPad, you will be prompted to install the "PQI iConnect" app from App Store.

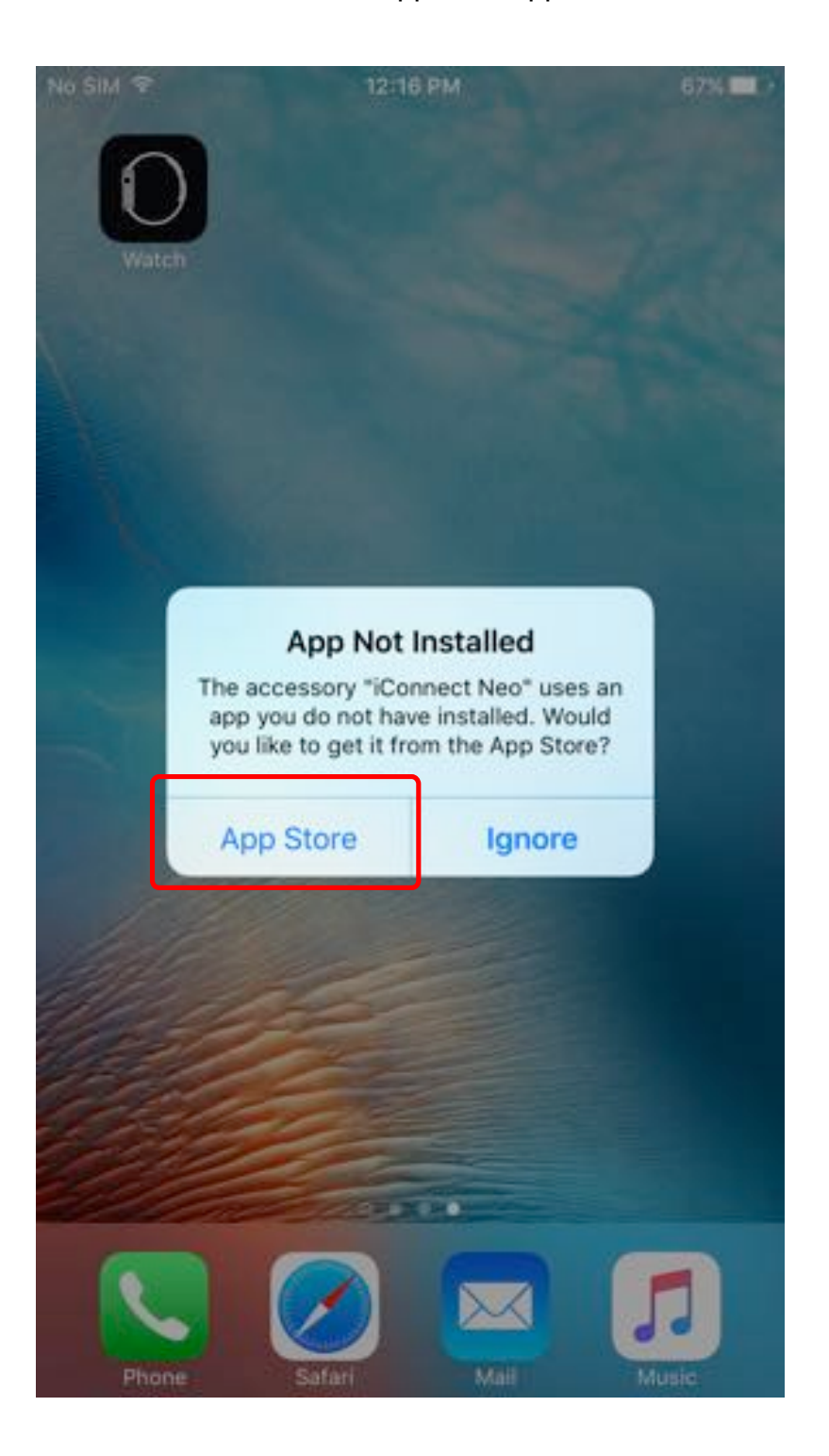

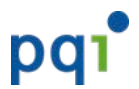

If you already installed the "PQI iConnect" app, you will be prompted to allow communications to your PQI iConnect drive once you connected the iConnect USB drive to your iPhone or iPad.

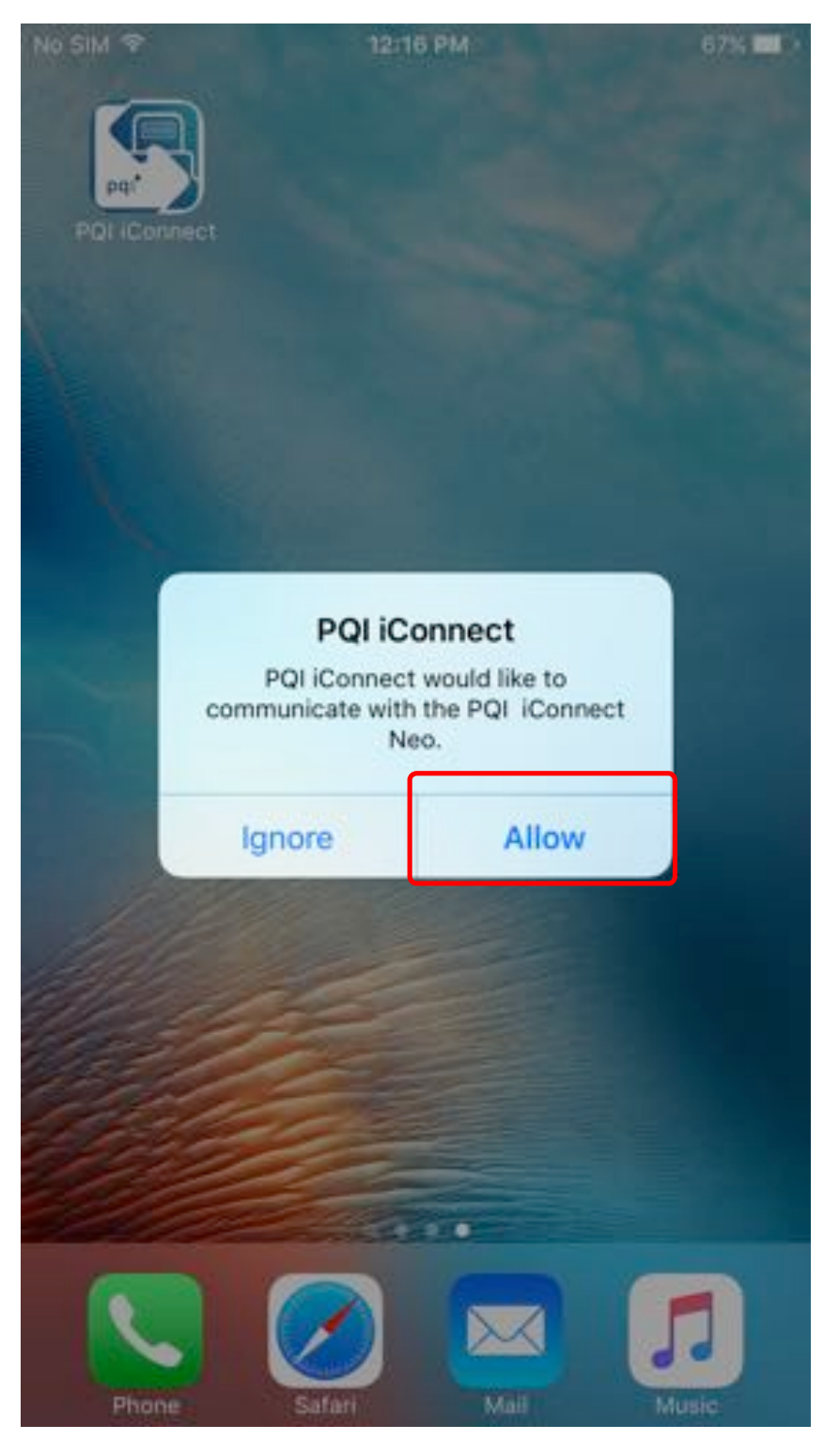

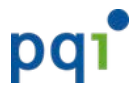

# 4. Applications

# 4.1. Main Page

## All functions starts from here

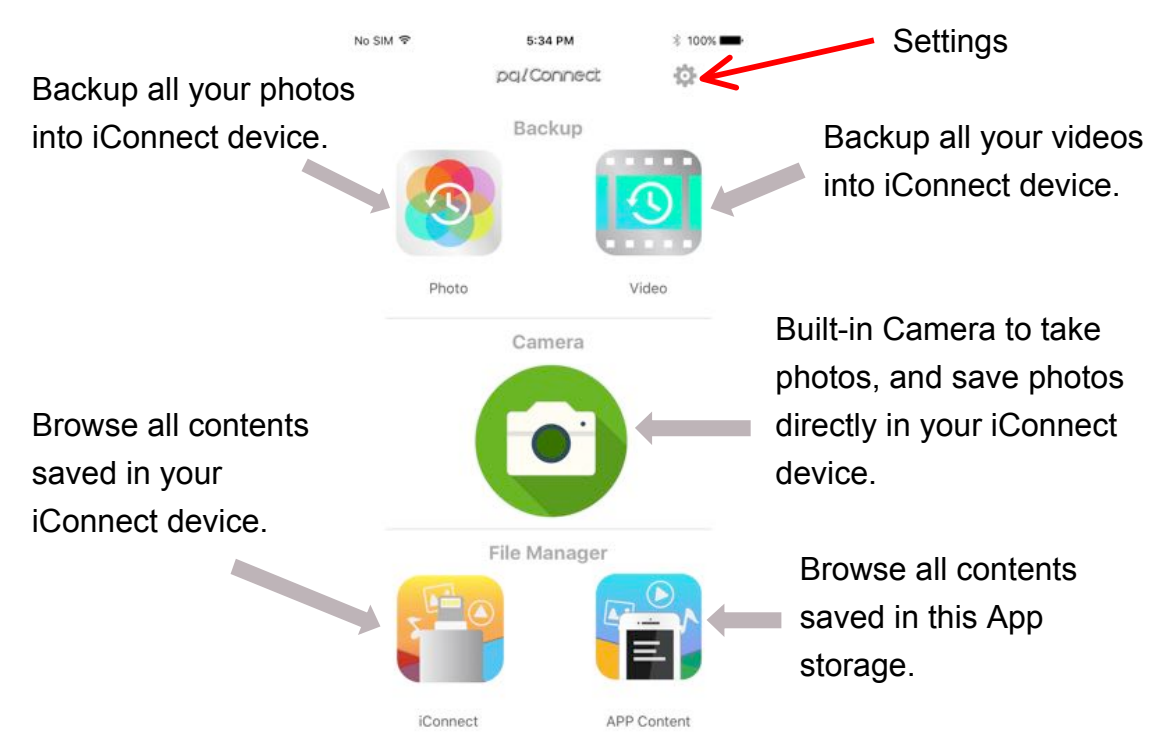

If not connected with USB Drive, only "App Content" function will be available. All other functions will be greyed out and disabled.

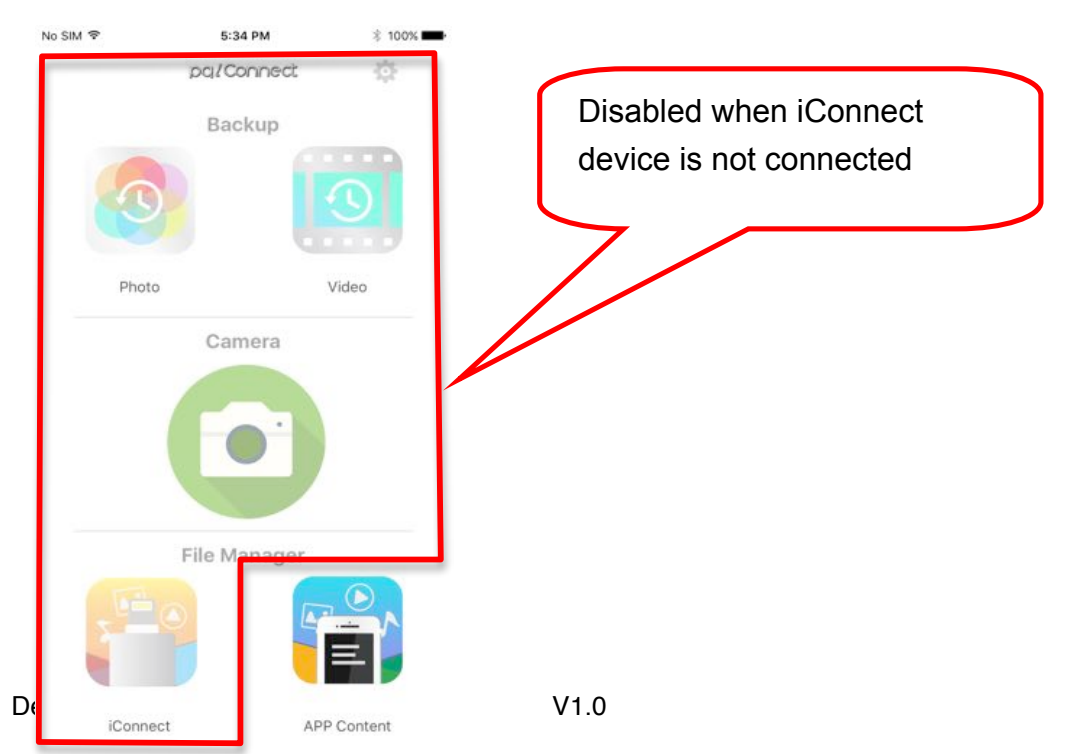

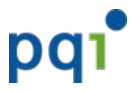

# 4.2. Settings

| No SIM 🗢         | 6:09 РМ<br>Settings | 99% 🖚         | Setup the folder for photo & video backup   |
|------------------|---------------------|---------------|---------------------------------------------|
| BACKUP           |                     |               | Default settings are:                       |
| Photo Folder     |                     | /photo/backup | /photo/backup for photo backup              |
| Video Folder     |                     | /video/backup | /video/backup for video backup              |
| INFORMATION      |                     |               |                                             |
| USB Storage      |                     |               | To view the Storage usage, and App version. |
| FILE LOCK/UNLOCH | ĸ                   |               |                                             |
| Preset Passwor   | d for Touch ID d    | evices        | To setup the default password for           |
|                  |                     |               | lock/unlock file using Touch ID             |
|                  |                     |               |                                             |
|                  |                     |               |                                             |
|                  |                     |               |                                             |
|                  |                     |               |                                             |
|                  |                     |               |                                             |
|                  |                     |               |                                             |

## 4.2.1. Overview: Configurations and Information

## 4.2.2. Backup Folders: Setup the folders for photo & video backup

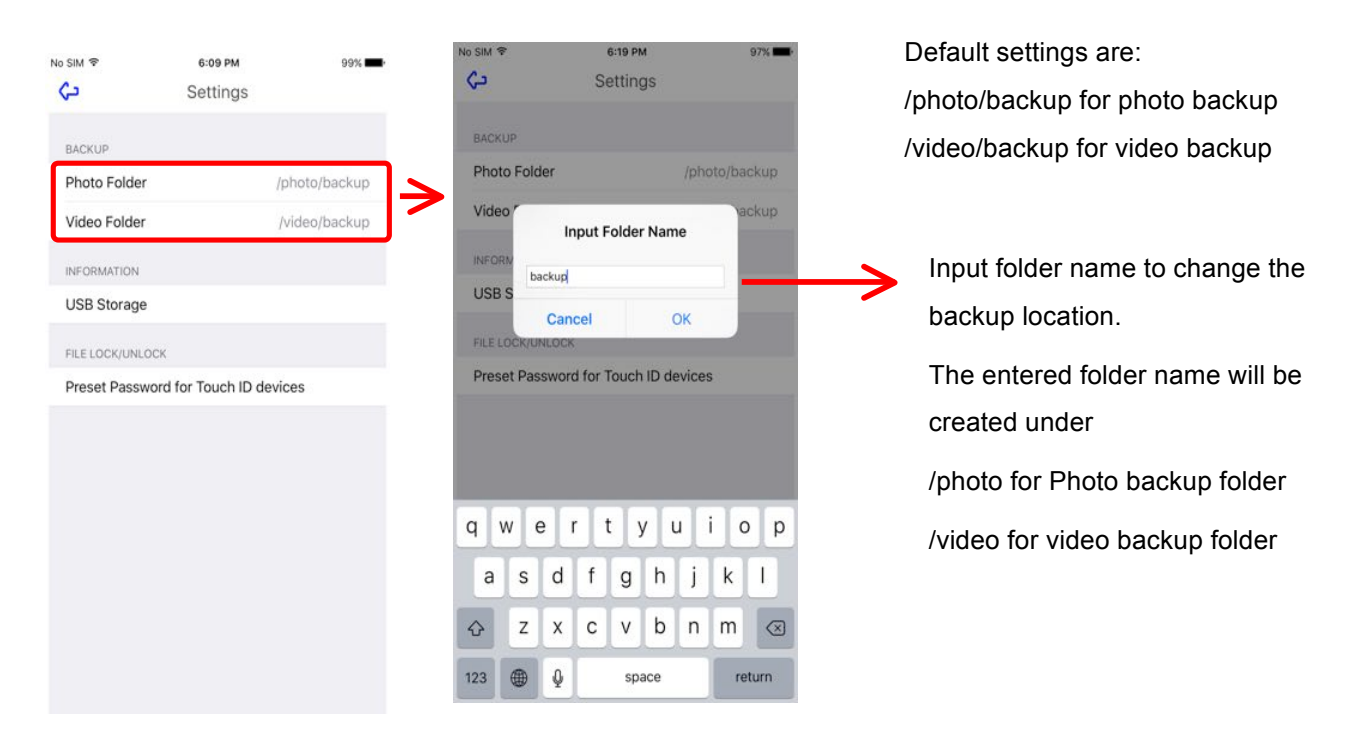

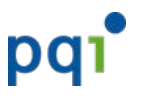

#### User Guide for PQI iConnect 4.2.3. Storage Information

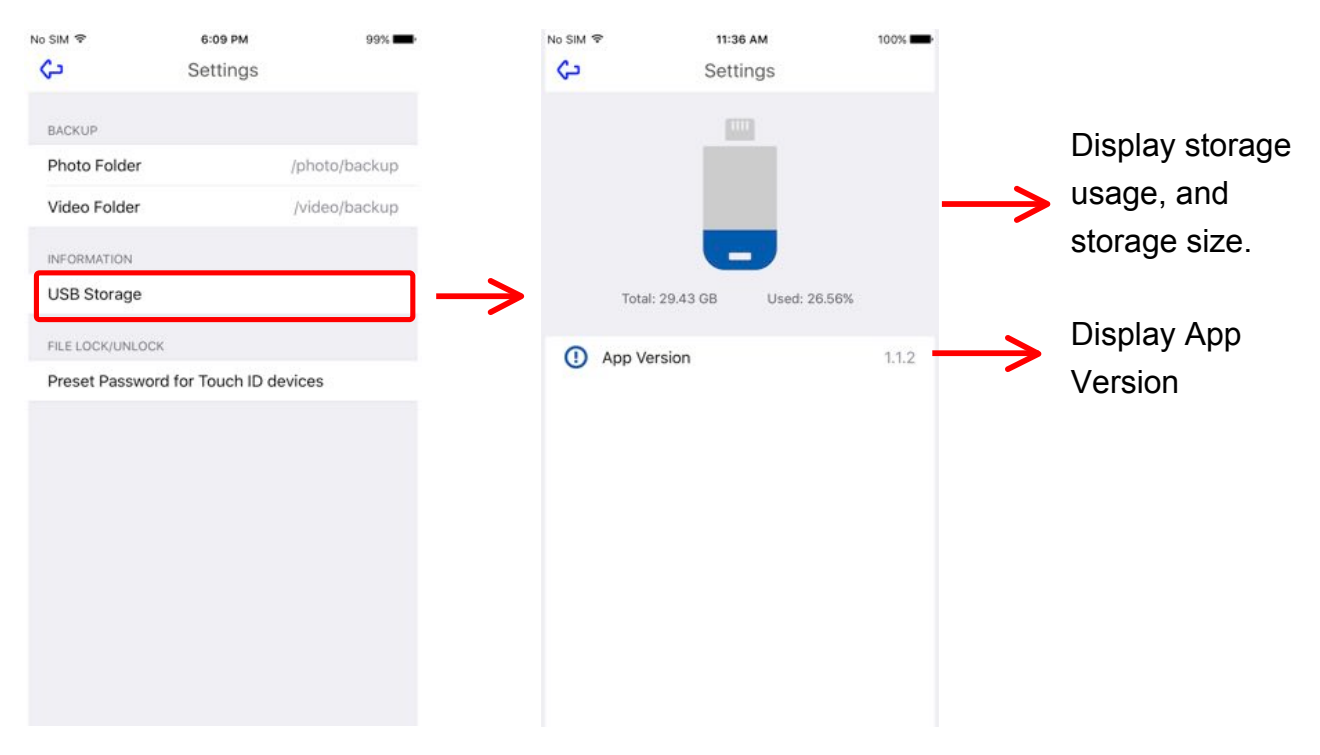

4.2.4. Test

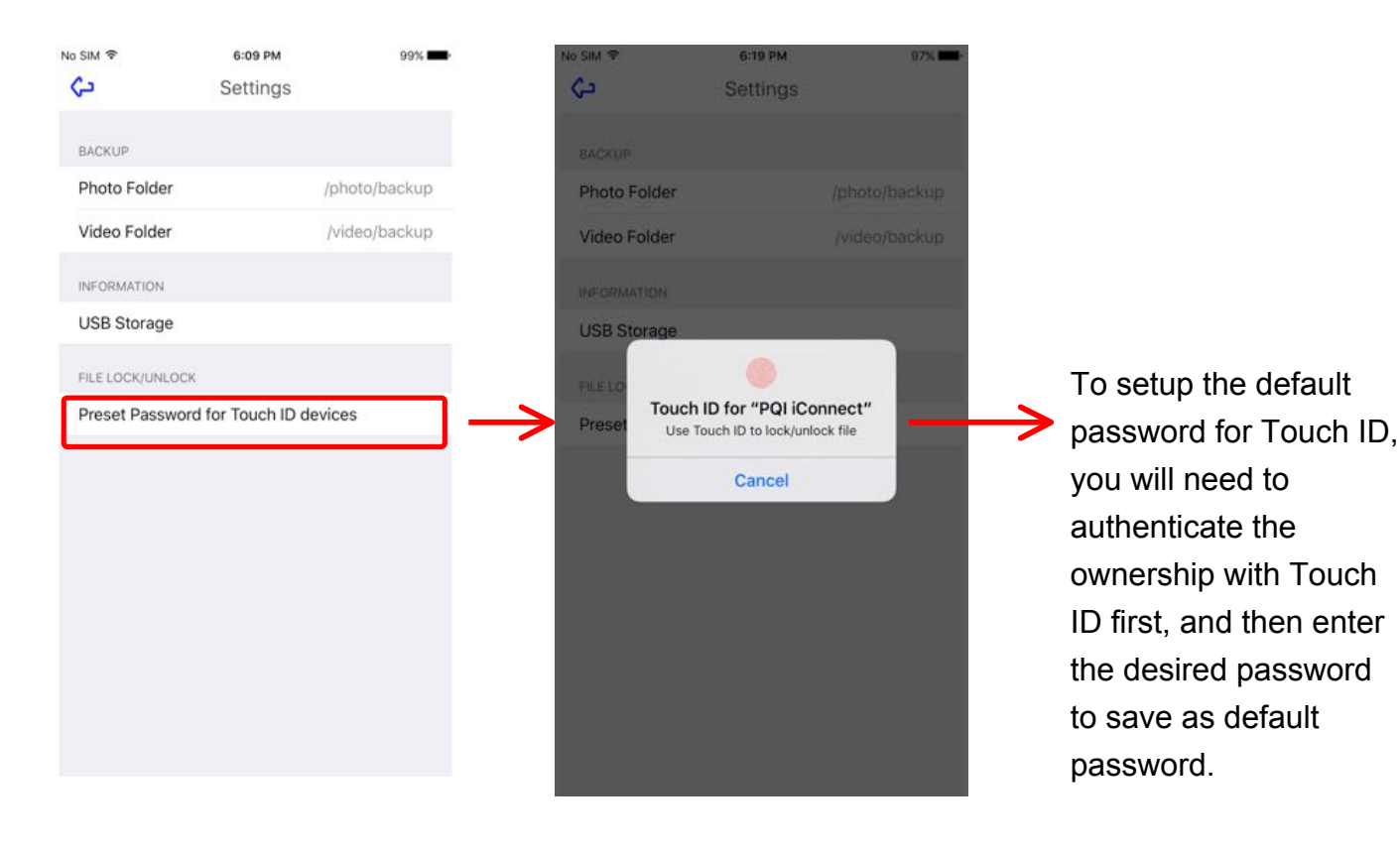

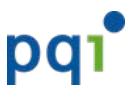

# 4.3. Backup

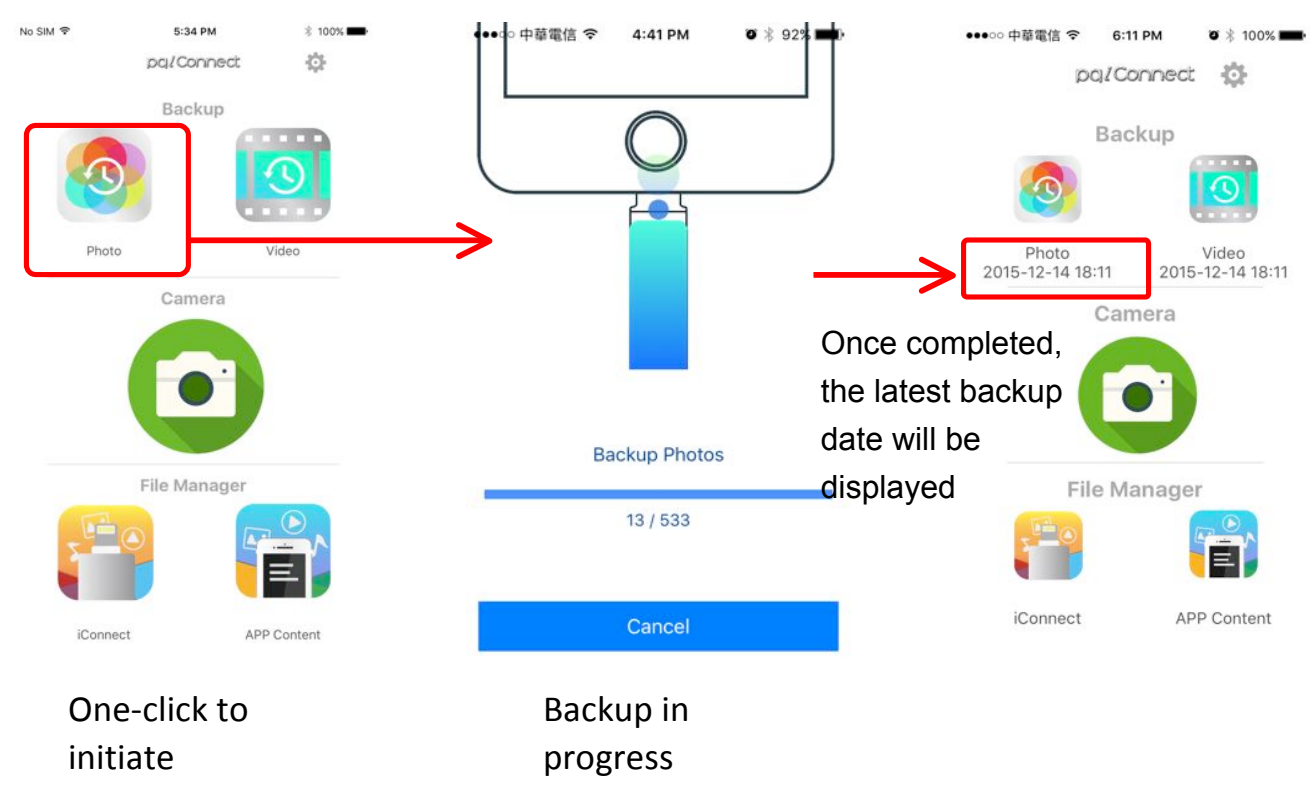

# 4.3.1. Backup Photos: Backup all your photos from Camera Roll

## 4.3.2. Backup Videos: Backup all your videos from Camera Roll

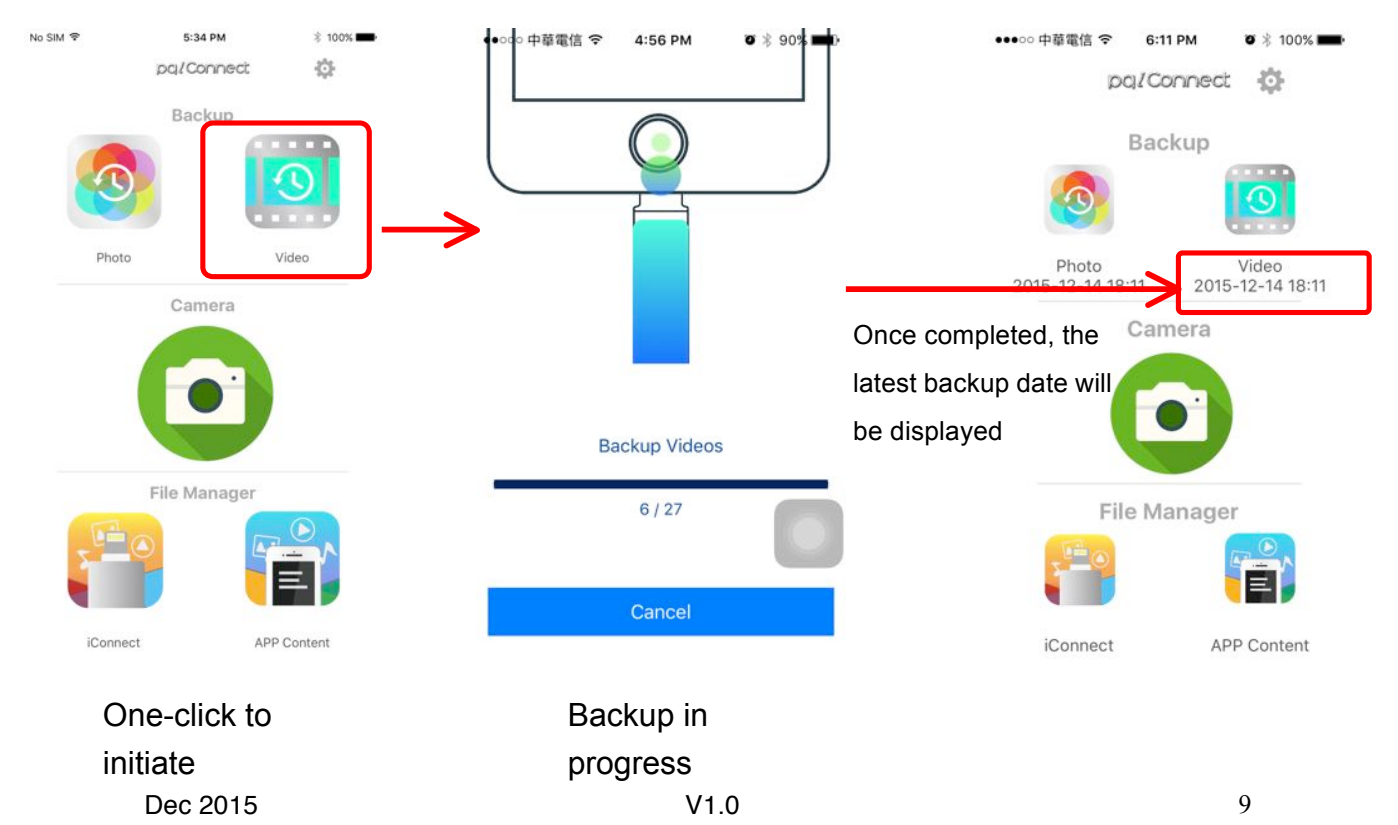

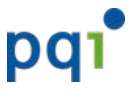

# 4.4. Camera

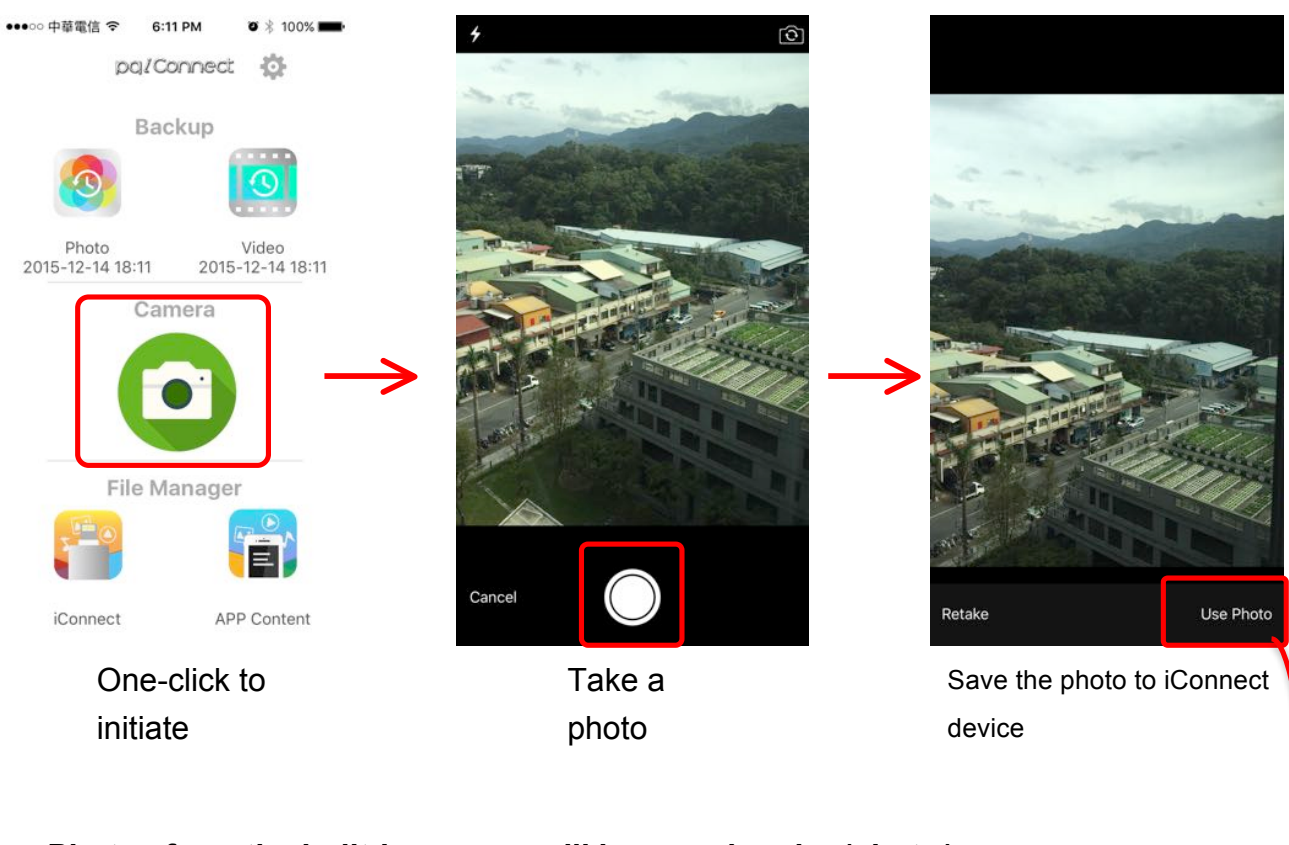

## Take photos and save them directly in your iConnect USB Drive

#### Photos from the built-in camera will be saved under /photo/camera

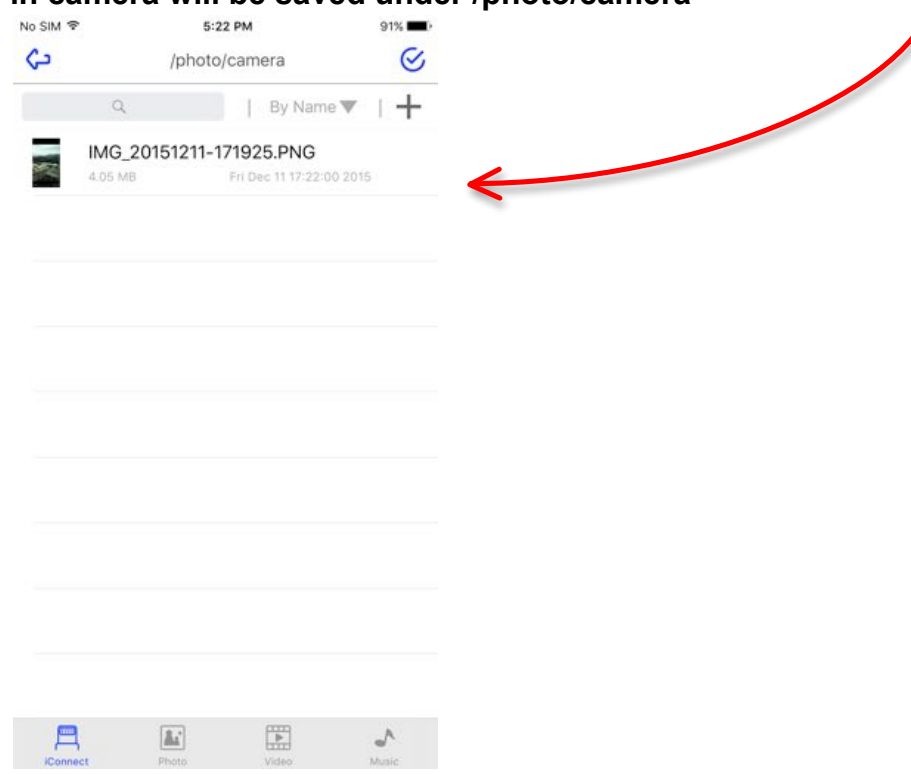

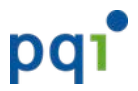

# 4.5. File Management

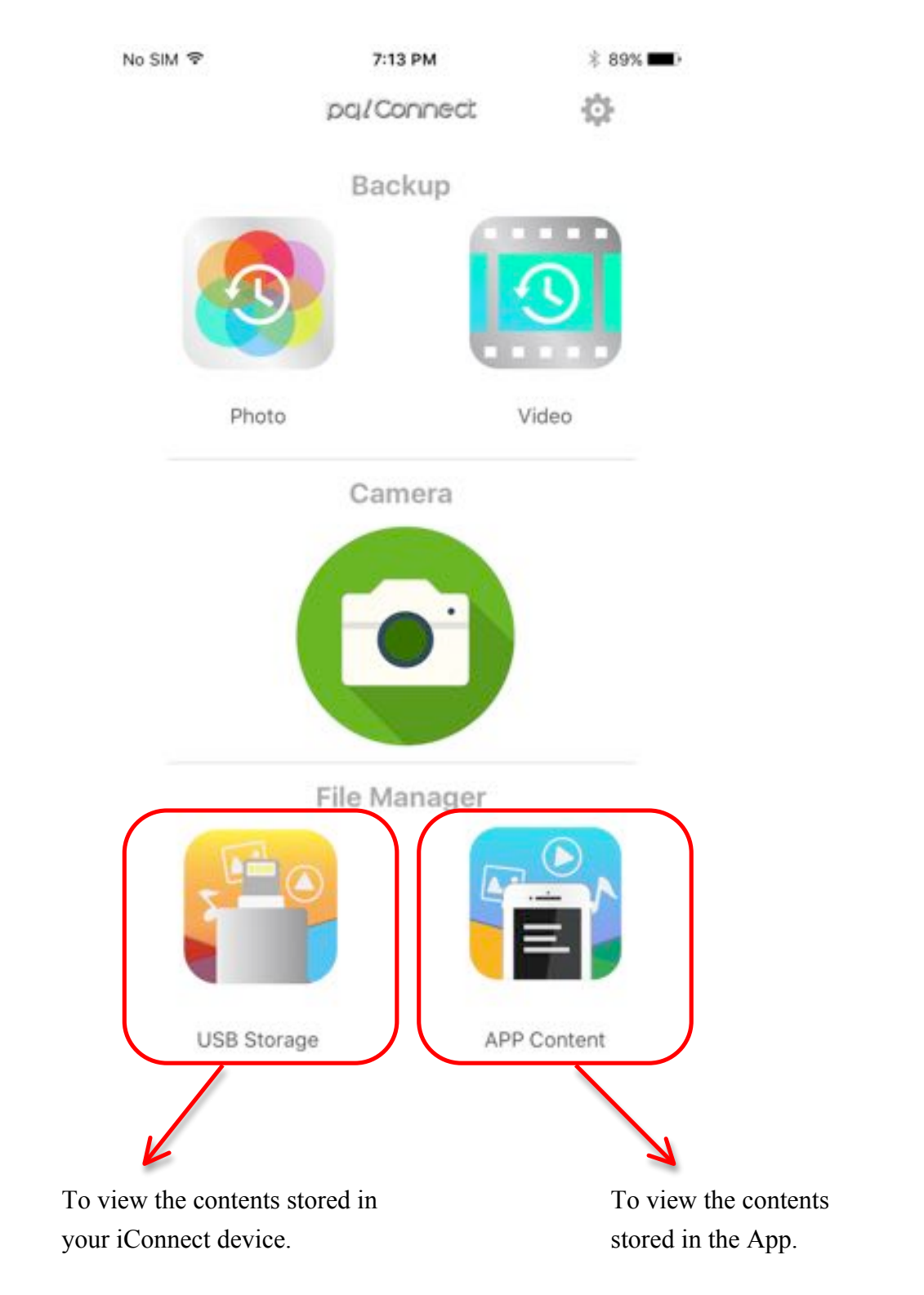

## 4.5.1. Select the storage to view the contents

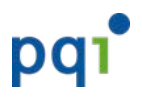

#### 4.5.2. Default Folders

PQI iConnect App will create 3 default folders automatically when you plug in your iConnect device on the iPhone/iPad.

The 3 default folders will be created under the root directory of the iConnect device.

The 3 default folders will be used by each view to display the corresponding contents.

Photo browsing view – display all the supported image files under the "photo" folder.

Video browsing view – display all the supported video files under the "video" folder.

Music browsing view – display all the supported audio files under the "music" folder.

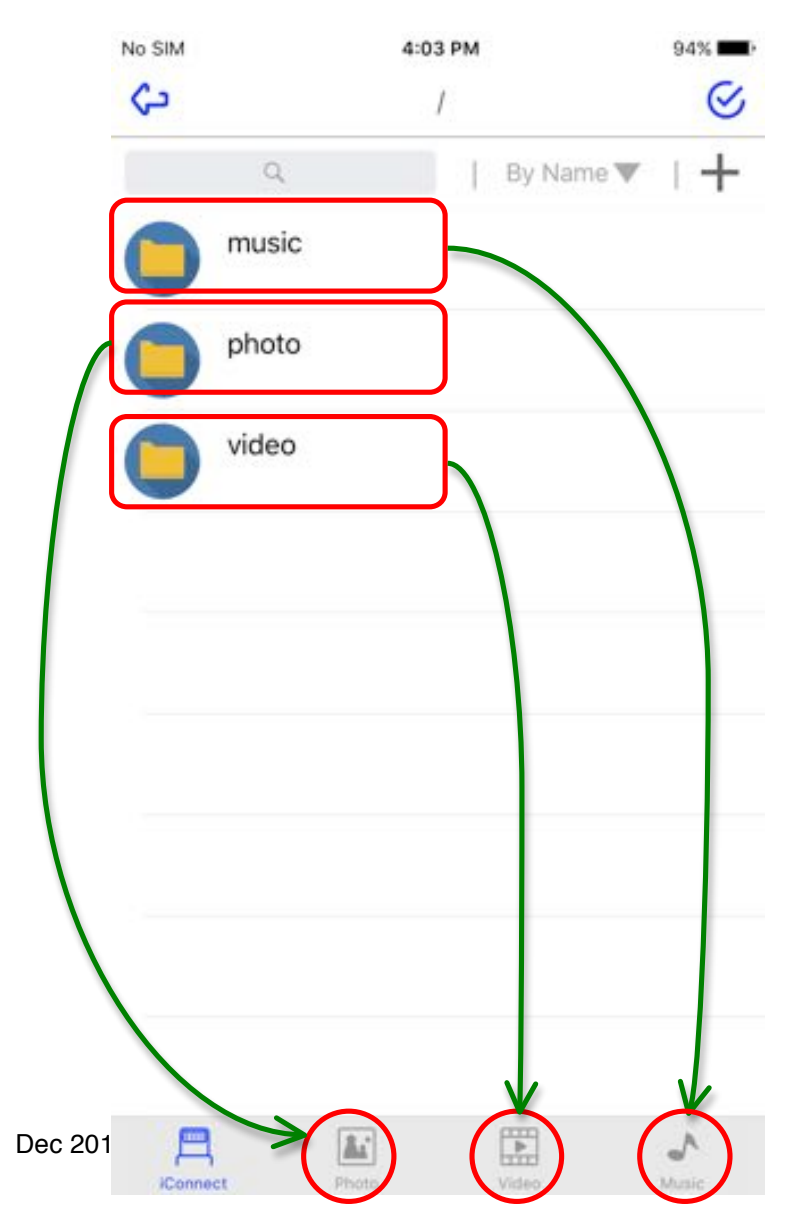

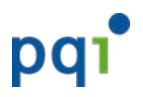

#### 4.5.3. File Browser

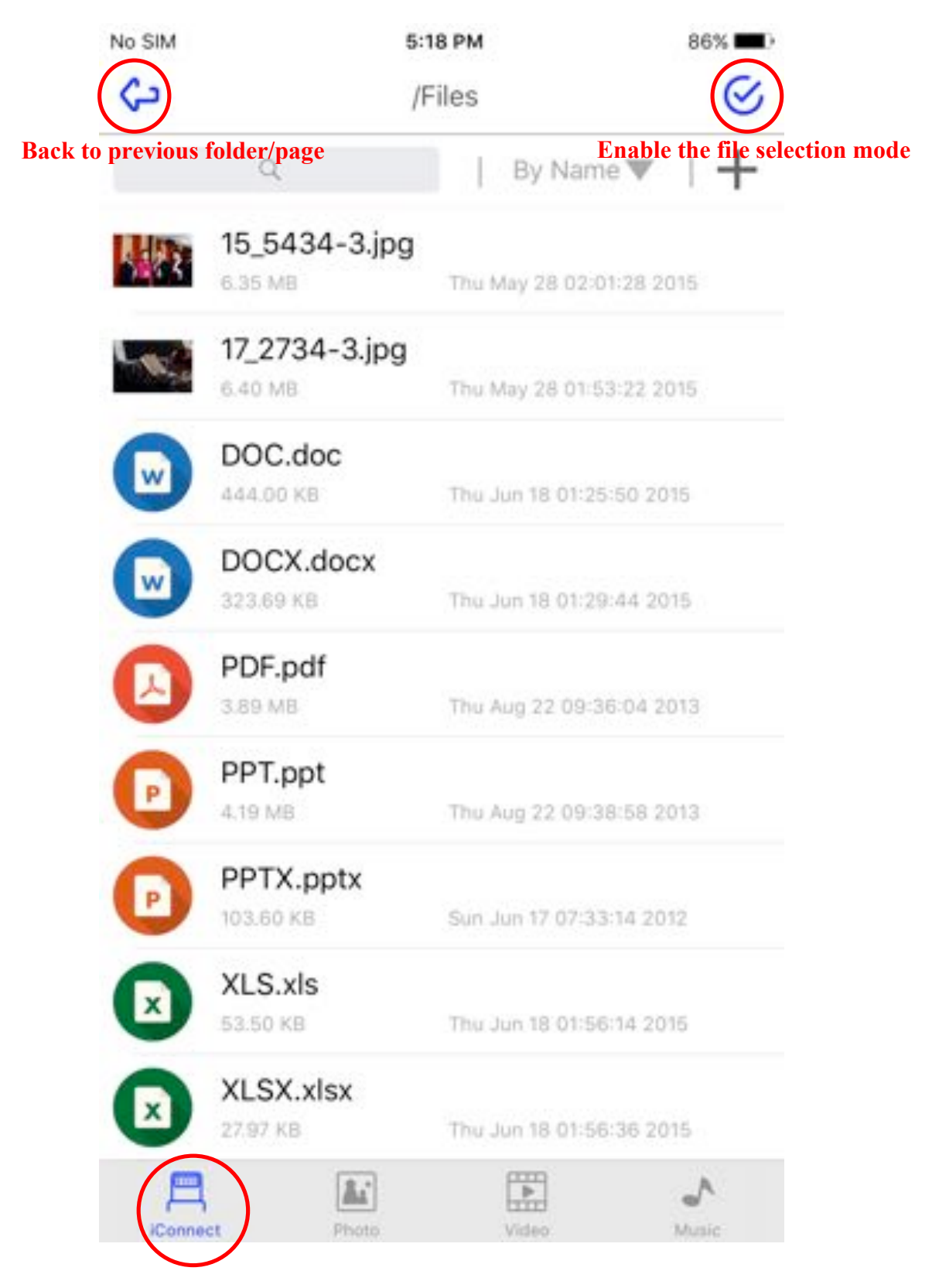

#### File browsing view for files stored in iConnect storage

![](_page_14_Picture_1.jpeg)

## 4.5.4. File Management Operations

#### · Enable the file selection mode No SIM 5:18 PM 86% /Files By Name To disable the file selection mode Select all / Deselect all 15\_5434-3.jpg 6.35 MB Thu May 28 02:01:28 2015 17\_2734-3.jpg 6.40 MB Thu May 28 01:53:22 2015 DOC.doc 444.00 KB Thu Jun 18 01:25:50 2015 DOCX.docx 323.69 KB Thu Jun 18 01:29:44 2015 PDF.pdf 3.89 MB Thu Aug 22 09:36:04 2013 PPT.ppt 4.19 MB Thu Aug 22 09:38:58 2013 PPTX.pptx 103.60 KB Sun Jun 17 07:33:14 2012 XLS.xls X Check box to select single file Thu Jun 18 01:56:14 2015 XLSX.xlsx x 27.97 KB Thu Jun 18 01:56:36 2015 ⊂Ð

# When no files are selected, all the functions will be disabled.

![](_page_15_Picture_0.jpeg)

#### • Select one file to enable the file operation functions.

![](_page_15_Picture_3.jpeg)

File operation functions (Move/Copy/Rename/Delete) are enabled.

![](_page_16_Picture_0.jpeg)

#### • Select multiple files to enable the file operation functions.

![](_page_16_Picture_3.jpeg)

When multiple files are selected, Rename function will be disabled.

# pqı

#### User Guide for PQI iConnect

• Move/Copy files.

![](_page_17_Picture_3.jpeg)

Click "Move" or "Copy" to move or copy files.

![](_page_18_Picture_1.jpeg)

## Select destination storage to copy/move the files to.

![](_page_18_Picture_3.jpeg)

![](_page_19_Picture_0.jpeg)

# Select destination location/folder to copy/move the files to.

| No SIM                               |        | 5:18 PM<br>/  | 85% 📖 )                                         |    |
|--------------------------------------|--------|---------------|-------------------------------------------------|----|
|                                      | Files  |               |                                                 |    |
| 0                                    | music  |               |                                                 |    |
| 0                                    | photo  |               |                                                 |    |
| 0                                    | video  |               |                                                 |    |
|                                      |        |               |                                                 |    |
|                                      |        |               |                                                 |    |
|                                      |        |               | Click "OK" to confirm the destination location. |    |
|                                      |        |               | Files will start to copy/move                   | to |
| Create a new fold<br>the destination | ler in |               | the selected location.                          |    |
| 7                                    |        |               | <u>[</u>                                        |    |
| Create                               | Folder | Ca            | OK                                              |    |
|                                      | С      | lick "Cancel" | to re-select                                    |    |
|                                      | th     | e destination | storage.                                        |    |

![](_page_20_Picture_1.jpeg)

• Delete multiple files.

![](_page_20_Picture_3.jpeg)

Click "Delete" to delete selected files.

![](_page_21_Picture_1.jpeg)

• Delete single file.

![](_page_21_Picture_3.jpeg)

![](_page_22_Picture_0.jpeg)

• Rename single file.

![](_page_22_Picture_3.jpeg)

Click on "Rename" icon to rename the selected file.

![](_page_23_Picture_1.jpeg)

| ŝ | 1                        | Files                         | S                                                                      |
|---|--------------------------|-------------------------------|------------------------------------------------------------------------|
|   | ۵                        | By Nam                        | e▼   +                                                                 |
| 山 | <b>₽</b>                 | 8 1                           | 6.3<br>6.3                                                             |
|   | 17_2734-3.jpg<br>6.40 MB | Slide right t<br>select "Ren: | to see the single file functions, and<br>ame" icon to rename the file. |
|   | DOC.doc<br>444.00 K8     | Thu Jun 18 01:25              | :50 2015                                                               |
|   | DOCX.docx<br>323.69 KB   | Thu Jun 18 01:29              | :44 2015                                                               |
|   | PDF.pdf<br>3.89 MB       | Thu Aug 22 09:3               | 6:04 2013                                                              |
| D | PPT.ppt<br>4.19 MB       | Thu Aug 22 09:3               | 8:58 2013                                                              |
| P | PPTX.pptx<br>103.60 KB   | Sun Jun 17 07:33              | 14 2012                                                                |
|   | XLS.xls<br>53.50 KB      | Thu Jun 18 01:56              | 14 2015                                                                |
|   | XLSX.xlsx<br>27.97 KB    | Thu Jun 18 01:56              | :36 2015                                                               |
| A |                          |                               | _∧<br>Maria                                                            |

![](_page_24_Picture_0.jpeg)

### • Share single file with other apps. (Open-in function)

\*\* **Please note:** for better performance, file with size over 100MB are prohibited from this share/open-in function. A warning message will be display if trying to share/open-in the over-sized file.

![](_page_24_Picture_4.jpeg)

The iOS Sharing menu will be displayed, and you may select any apps or operations to share the file to.

Please note: iOS will determine what apps/operations to display in this screen based on the type of the file you choose to share.

![](_page_25_Picture_4.jpeg)

![](_page_26_Picture_1.jpeg)

#### 4.5.5. Lock/Unlock a file

• Lock a file with Touch ID

(Only available on iPhone/iPad models with Touch ID) Note: Before locking/unlocking a file with Touch ID, please setup the default password under "Settings" page.

![](_page_26_Picture_5.jpeg)

![](_page_27_Picture_0.jpeg)

 Unlock a locked file with Touch ID (Only available on iPhone/iPad models with Touch ID)

Unlock function will only be available on a locked file. (With a "Lock" icon as file type)

![](_page_27_Picture_4.jpeg)

![](_page_28_Picture_1.jpeg)

Lock a file with password

![](_page_28_Picture_3.jpeg)

![](_page_29_Picture_1.jpeg)

![](_page_29_Picture_2.jpeg)

#### Unlock a locked file with password

![](_page_30_Picture_1.jpeg)

#### 4.5.6. Photo Browser

# **On iConnect Storage** Browse all photos saved under /photo directory

![](_page_30_Picture_4.jpeg)

Photo

![](_page_30_Picture_6.jpeg)

/photo

Shows the path/directory where the photos are located

![](_page_30_Picture_9.jpeg)

![](_page_31_Picture_1.jpeg)

## Copy/Move/Delete photos

![](_page_31_Picture_3.jpeg)

#### Select an operation to perform

# On App Storage Browse all photos saved in Camera Roll (iOS) (Can still view the photos even if the iConnect device is not connected)

![](_page_32_Picture_3.jpeg)

![](_page_33_Picture_0.jpeg)

# Copy photos from Camera Roll (iOS) to iConnect Storage

![](_page_33_Picture_3.jpeg)

Copy the selected files to iConnect Storage

![](_page_34_Picture_1.jpeg)

## 4.5.7. Video Player

## On iConnect Storage Browse all video files saved under /video directory

![](_page_34_Picture_4.jpeg)

![](_page_34_Picture_5.jpeg)

![](_page_35_Picture_1.jpeg)

# Playback a Video

![](_page_35_Picture_3.jpeg)

![](_page_36_Picture_1.jpeg)

## Copy/Move/Delete videos

![](_page_36_Figure_3.jpeg)

#### Select an operation to perform

![](_page_37_Picture_1.jpeg)

# **On App Storage**

Browse all video files saved under /video directory (Can still view/playback the videos even if the iConnect device is not connected)

| No SIM 🗢 | 4:56 PM | 89% 💷> |
|----------|---------|--------|
| 5        | Video   | S      |

/video

![](_page_37_Picture_6.jpeg)

![](_page_37_Picture_7.jpeg)

![](_page_37_Picture_8.jpeg)

Backup multim...ng.mp4

Demo\_MFI.mp4 Party 30s.mp4

Playback music & Vedi...ng.mp4

![](_page_37_Picture_12.jpeg)

Sharing file\_fia...ng.mp4

## /video/backup

![](_page_37_Picture_15.jpeg)

- IMG\_0047\_2015 IMG\_0113\_2015 0406-...45.MOV 1214-0...6.MOV

![](_page_37_Picture_18.jpeg)

![](_page_38_Picture_1.jpeg)

# 4.5.8. Music Player

# On iConnect Storage

Browse all music files saved under /music directory

| No SIM ? | Select All<br>De-Select | 3:19<br>/<br>All <sup>Mu</sup> | эрм<br>Isic   | 99%                     | To enable file selection mode           |
|----------|-------------------------|--------------------------------|---------------|-------------------------|-----------------------------------------|
| /musi    | ic/Disney               | _ Pixar G                      | reatest (Orig | inal Sou                |                                         |
|          | 01 You'\                | /e Got a                       | Friend In Me  | e.m4a Path /<br>the vid | directory where<br>eo files are located |
|          | 02 The                  | Time of                        | Your Life.m4  | la                      |                                         |
|          | 03 Whe                  | n She Lo                       | oved Me.m4    | а                       |                                         |
|          | 04 lf I D               | idn't Hav                      | ve You.m4a    |                         |                                         |
|          | 05 Real                 | Gone.m                         | 4a            |                         |                                         |
|          | 06 Life                 | ls a High                      | way.m4a       |                         |                                         |
|          | 07 Our                  | Town.m4                        | la            |                         |                                         |
|          | 08 Le F                 | estin.m4                       | а             |                         |                                         |
| 11114    | 09 Dow                  | n to Eart                      | h.m4a         |                         |                                         |
| )Conne   | et                      | Photo                          | Video         | Music                   |                                         |

#### **Play Music**

![](_page_39_Figure_3.jpeg)

![](_page_40_Picture_1.jpeg)

Play Music in Background

You may still keep the music playing even when the app is in background (Press home button or switch to other app). You may use iOS default control panel to see the music information, or control the music playing.

![](_page_40_Figure_4.jpeg)

![](_page_41_Picture_1.jpeg)

# On App Storage

Browse all music files saved under /music directory (Can still view/playback the music files even if the iConnect device is not connected)

| No SIM 🕈 | 5:09 PM                                | 88% 🔳 )   |  |  |  |
|----------|----------------------------------------|-----------|--|--|--|
| 5        | Music                                  | $\otimes$ |  |  |  |
| /musi    | c/Disney _ Pixar Greatest (Original So | ou        |  |  |  |
|          | 01 You've Got a Friend In Me.m4a       |           |  |  |  |
|          | 02 The Time of Your Life.m4a           |           |  |  |  |
|          | 03 When She Loved Me.m4a               |           |  |  |  |
|          | 04 If I Didn't Have You.m4a            |           |  |  |  |
|          | 05 Real Gone.m4a                       |           |  |  |  |
|          | 06 Life Is a Highway.m4a               |           |  |  |  |
|          | 07 Our Town.m4a                        |           |  |  |  |
| Hik      | 08 Le Festin.m4a                       |           |  |  |  |
| 01:53    | <b>≪ × ∥ ▶</b> ≈                       | -02:43    |  |  |  |
| =        |                                        | ~         |  |  |  |

## End of Document